#### Durable Medical Equipment (DME) Program Presentation for Arkansas BlueCross BlueShield

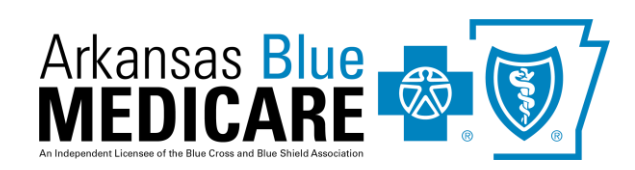

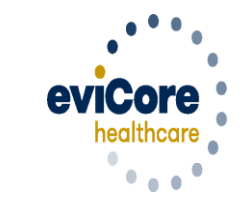

Empowering the Improvement of Care

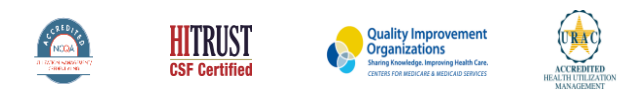

©2019 eviCore healthcare. All Rights Reserved. This presentation contains CONFIDENTIAL and PROPRIETARY information

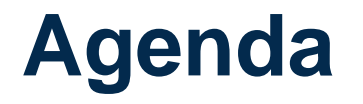

>eviCore healthcare Company Overview
>Prior Approval Program Overview
>Required Information & Methods to Submit Requests
>Additional Documentation Request
>Denial and Appeals Process
>Web Portal Presentation
>eviCore Provider Resources
>Q & A Session

# **Company Overview**

### Medical Benefits Management (MBM)

#### Addressing the complexity of the healthcare system

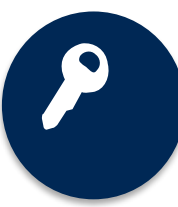

10 Comprehensive solutions

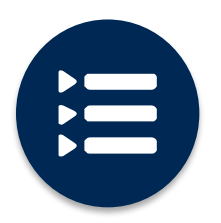

Evidence-based clinical guidelines

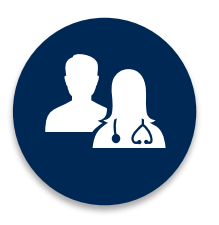

5k<sup>+</sup> employees, including **1k+ clinicians** 

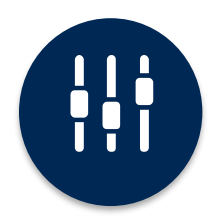

Advanced, innovative, and intelligent technology

# Prior Approval Program Overview for Arkansas BlueCross BlueShield Members

## **ARBCBS Prior Authorization Services**

eviCore healthcare will begin managing Prior Authorization requests for Durable Medical Equipment (DME) for dates of service January 1<sup>st</sup> 2021 and beyond.

| Prior authorization applies to<br>DME that is: | Prior Authorization does <b>NOT</b> apply to services that are performed in: |
|------------------------------------------------|------------------------------------------------------------------------------|
| Home Based                                     | Hospital setting                                                             |
| Medically Necessary                            | Skilled Nursing Facilities                                                   |
|                                                | Surgical settings                                                            |

Providers should verify member eligibility and benefits on the secured provider log in section at: <a href="http://www.arkansasbluecross.com/">www.arkansasbluecross.com/</a>

#### **Applicable Memberships**

Prior Authorization is required for Arkansas Blue Cross and Blue Shield members who are enrolled in the following lines of business/programs. The PPO and HMO plans require prior authorization, but it does <u>not</u> include Private Fee-for-Service members.

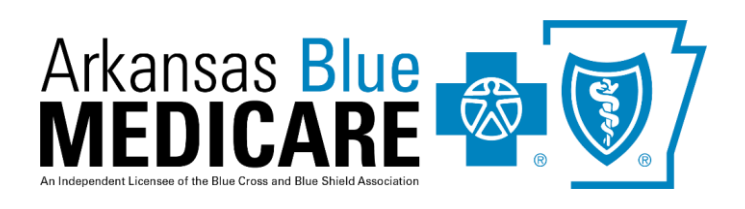

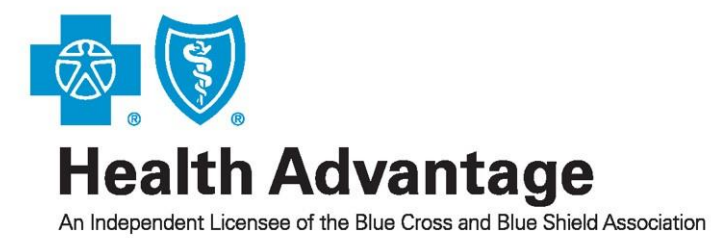

#### **Medical Necessity Criteria for DME Management**

- MCG<sup>™</sup> Care Guidelines
- Medicare Benefit Policy Manual
- National and Local Coverage Determination Guidelines
- eviCore Proprietary Clinical Guidelines

#### **DME** Covered Services

- Oxygen/Related Equipment
- Diabetic Shoes
- Decubitus Care Equipment
- Hospital Beds and Accessories
- Ventilators
- Pacemaker Monitor
- CPAP's and Supplies
- Patient Lifts
- Wheelchairs
- Prosthetics
- Orthotics
- Other

To find a complete list of DME Healthcare Procedural Codes (HCPCS) that require prior authorization through eviCore, please visit:

www.evicore.com/resources/healthplan/arkbluecross

# eviCore healthcare DME Prior Approval Required Information & Methods to Submit Requests

## **Keys to Successful Prior Authorizations**

# To obtain precertification on the very first submission, the provider submitting the request will need to gather four (4) categories of information:

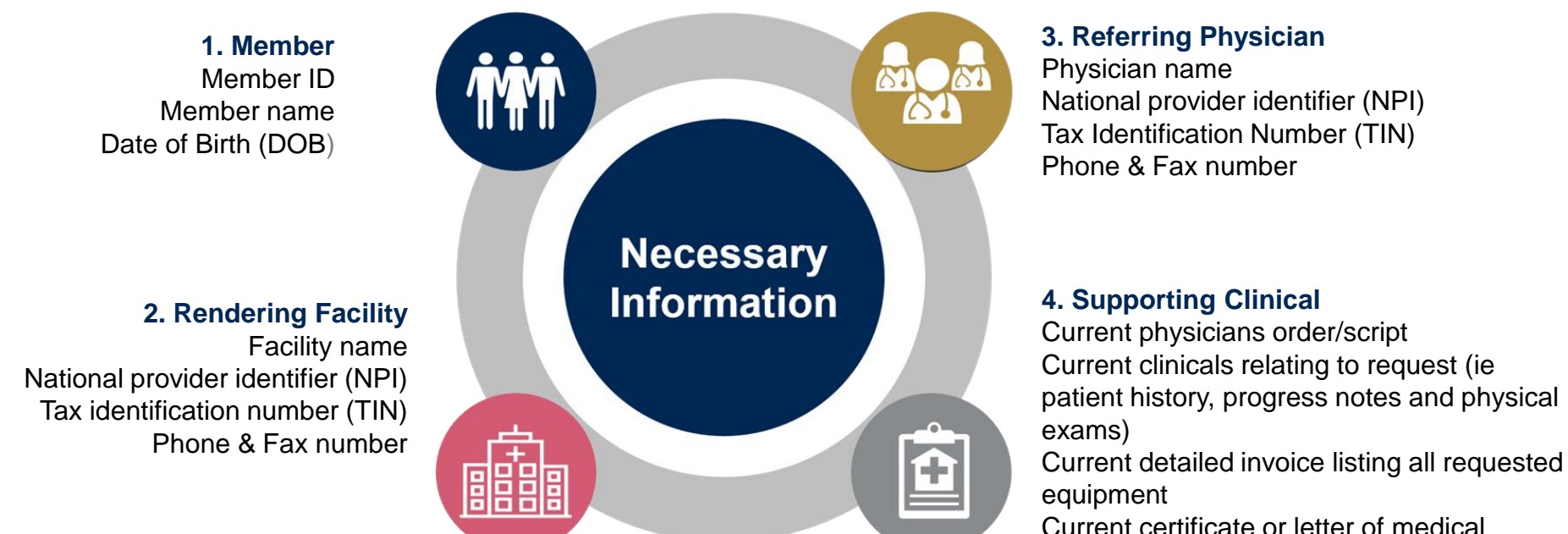

Current certificate or letter of medical necessity

## The eviCore Process for Additional **Documentation Requests**

If all FOUR (4) pieces of documentation that must be submitted to eviCore are not received, or are insufficient for eviCore to reach a determination, the following will occur

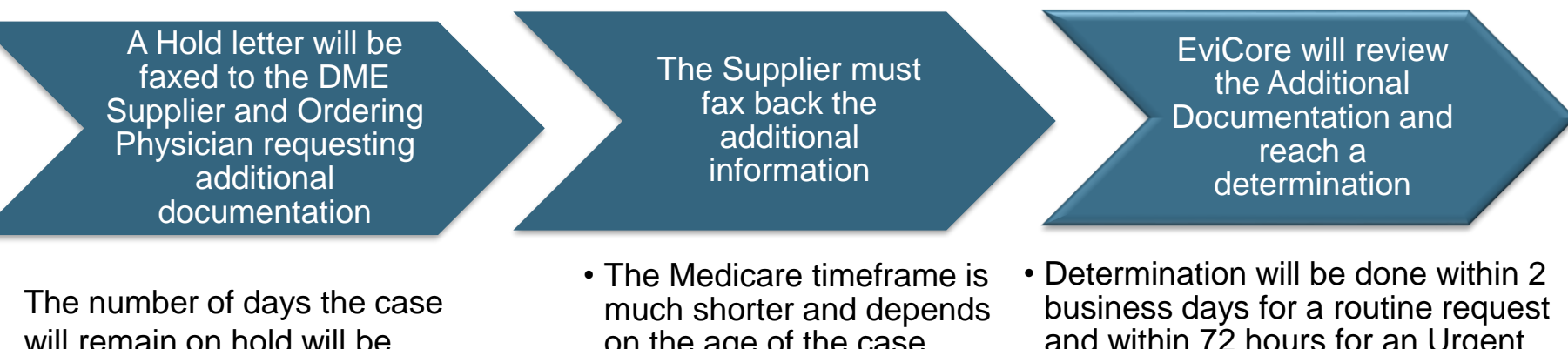

will remain on hold will be outlined on the Hold Letter.

- on the age of the case
- and within 72 hours for an Urgent Request

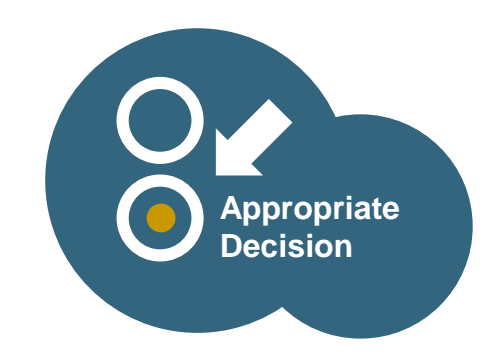

## **Methods for Prior Approval Requests**

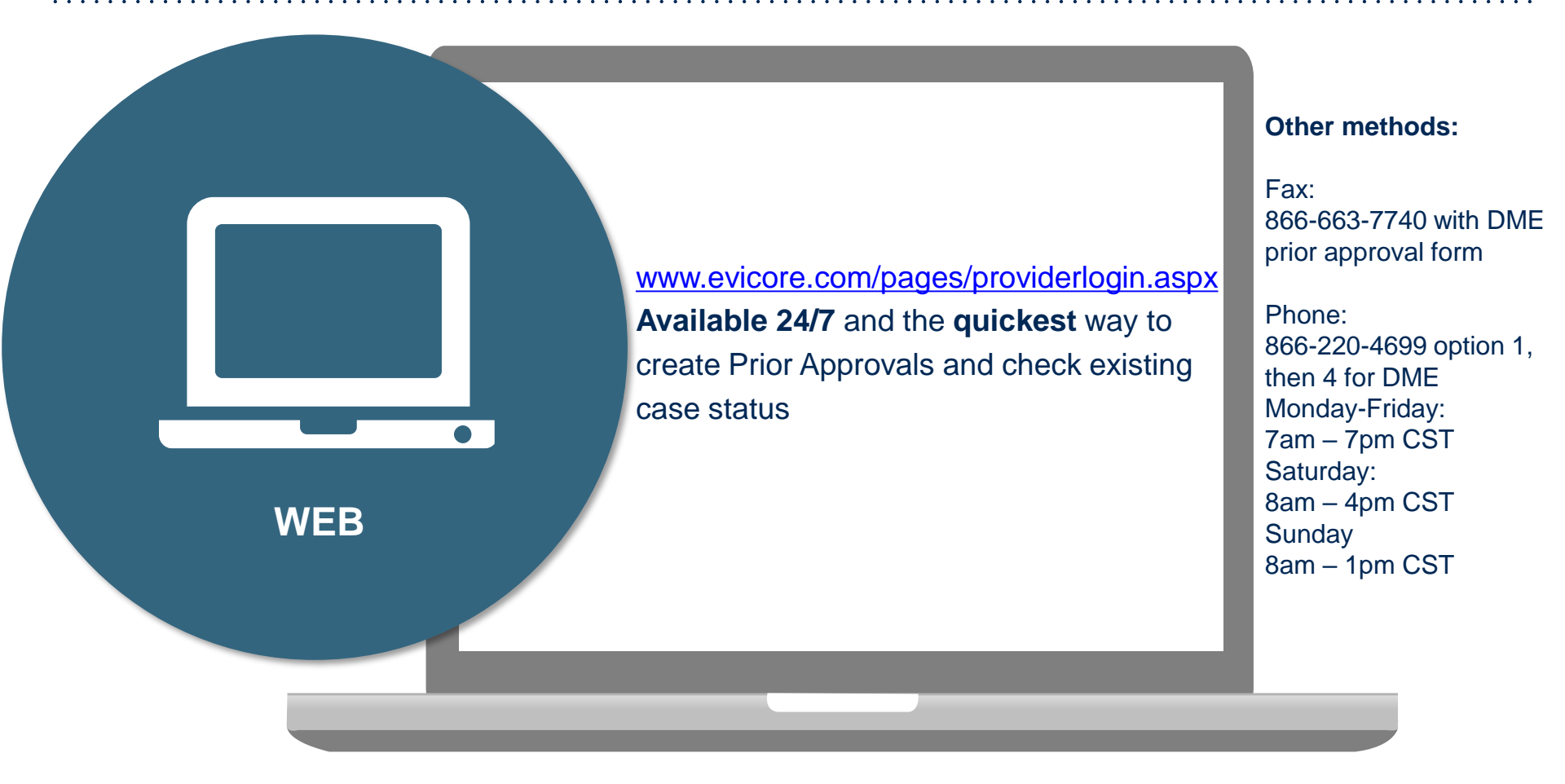

Important: eviCore requires a completed DME Prior Approval Form for all DME requests submitted by Fax

## Prior Authorization Outcomes & Special Considerations

## **Prior Authorization Approval**

#### **Approved Requests**

- Standard requests are processed within 2 business days after receipt of all necessary clinical information
- Authorization start date will begin on the date of case creation, minus retroactive requests
- Purchases are usually valid for 180 days and daily rentals are usually valid for 90 days
- Monthly rentals are usually valid how many units/months approved
- Authorization letters will be faxed to the ordering physician & rendering provider and can be printed on demand from the eviCore portal at <u>www.eviCore.com</u>
- Members will receive an authorization letter by mail

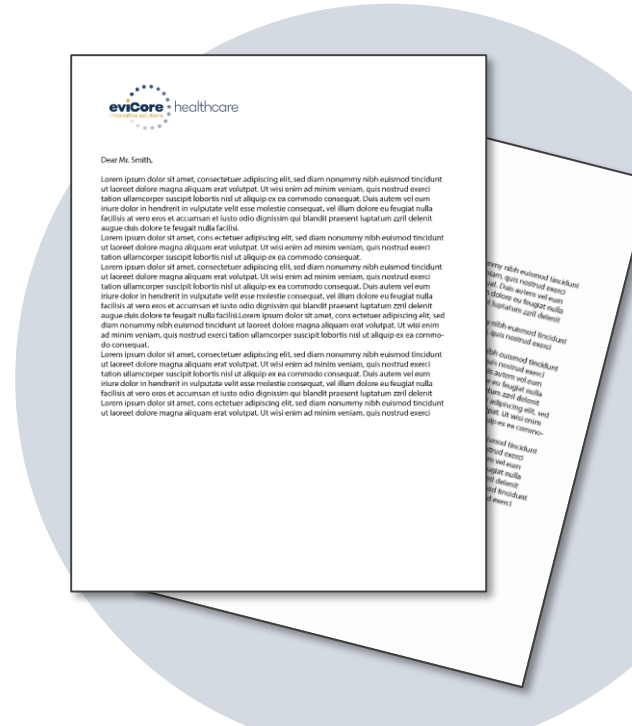

### Prior Authorization Outcomes - Denied Requests

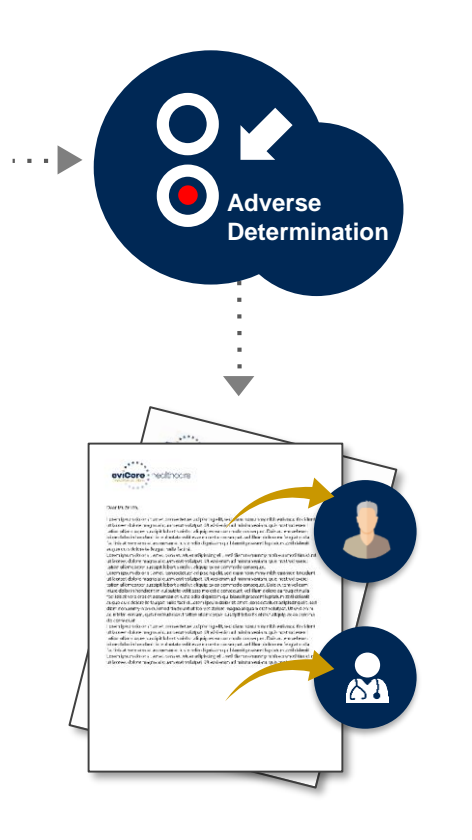

Based on evidence-based guidelines, an adverse determination is made and the request is denied

A denial letter with the rationale for the decision and the appeal rights will be issued to both the provider and member

Determination letters can be printed on demand from the eviCore portal at <u>www.evicore.com</u>

## **Special Circumstances**

#### **Urgent Prior Authorization Requests**

- eviCore uses the NCQA/URAC definition of urgent: when a delay in decision-making may seriously jeopardize the life or health of the member
- · Can be initiated on provider portal or by phone
- Urgent requests authorization determinations will be made within 72 hours.
  - \* Due to the shortened timeframe for an urgent decision, we will not pend the case to request additional information and the case is reviewed with the information submitted initially.

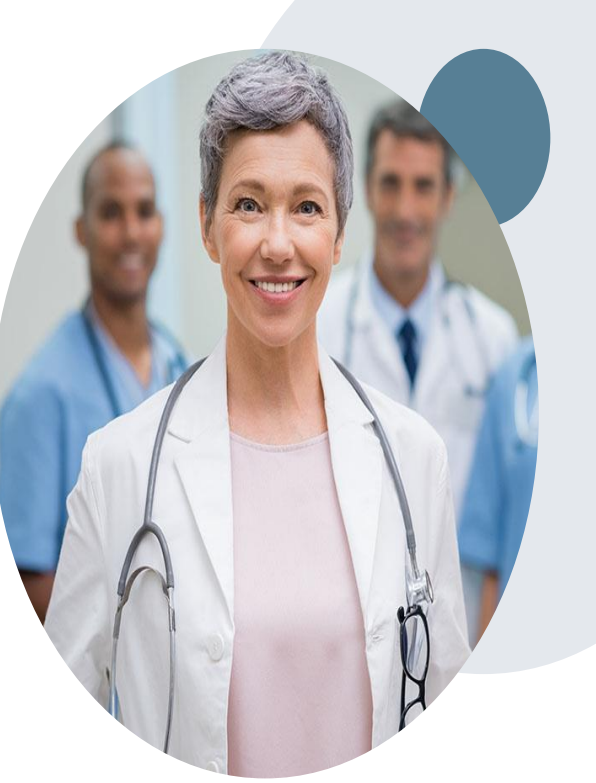

#### **Special Circumstances cont.**

#### **Alternative Recommendation**

- An alternative recommendation for DME that is more medically appropriate may be offered, based on evidence-based clinical guidelines
- The ordering physician can accept the alternative recommendation and a new approved request will be built
- The ordering provider has up to 60 calendar days to contact eviCore to accept the alternative recommendation

#### **Authorization Update**

• If updates are needed on an existing authorization, you can contact eviCore by phone at 866-220-4699.

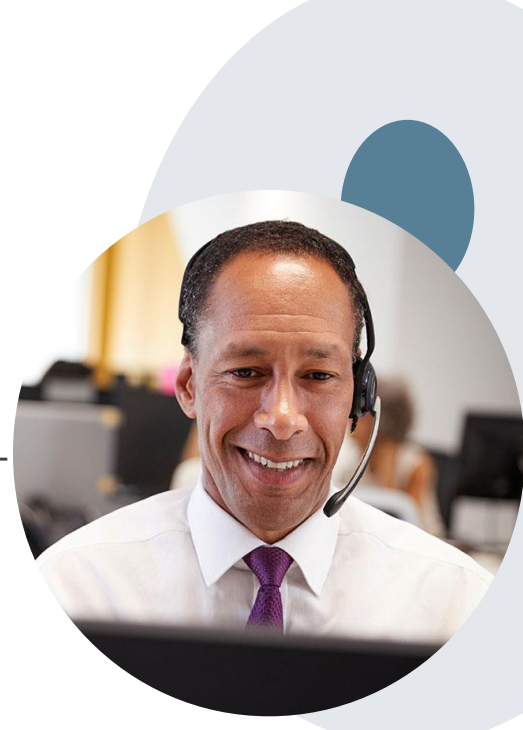

#### **Pre-Decision Options: Medicare Members**

#### I've received a request for additional clinical information. What's next?

#### **Submission of Additional Clinical Information**

- eviCore will notify providers telephonically and in writing before a denial decision is issued on Medicare cases
- You can submit additional clinical information to eviCore for consideration per the instructions received
- Additional clinical information must be submitted to eviCore in advance of the due date referenced

#### **Pre-Decision Clinical Consultation**

- Providers can choose to request a Pre-Decision Clinical Consultation instead of submitting additional clinical information
- The Pre-Decision Clinical Consultation must occur prior to the due date referenced
- If additional information was submitted, we proceed with our determination and are not obligated to hold the case for a Pre-Decision Clinical Consultation, even if the due date has not yet lapsed

#### **Post-Decision Options: Medicare Members**

My case has been denied. What's next?

#### **Clinical Consultation**

- Providers can request a Clinical Consultation with an eviCore physician to better understand the reason for denial
- Once a denial decision has been made, however, the decision cannot be overturned via Clinical Consultation
- Physicians, Nurse Practitioners and Physician Assistants can request a clinical consultation by visiting: <u>www.evicore.com/provider/request-a-clinicalconsultation</u> or call eviCore at 866-220-4699

#### Reconsideration

 Medicare cases do not include a Reconsideration option

#### **Appeals**

- eviCore will not process first-level appeals
- Appeal requests must be submitted directly to the health plan

#### Durable Medical Equipment (DME) Web Portal Presentation for BCBS Arkansas

#### Web Portal Reference Guide

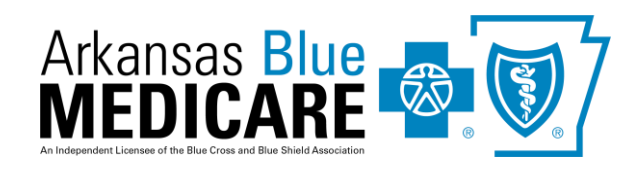

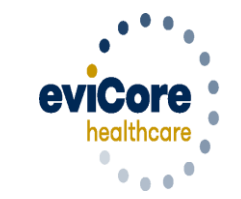

Empowering the Improvement of Care

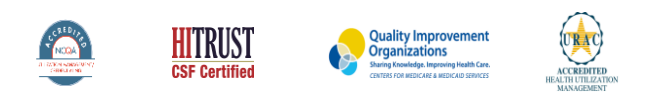

©2019 eviCore healthcare. All Rights Reserved. This presentation contains CONFIDENTIAL and PROPRIETARY information.

# **Account Registration**

## eviCore healthcare website

• Point web browser to evicore.com

• Login or Register

 To create a new account, click Register Now

| PROVIDERS:                                       | 🧎 Login             |
|--------------------------------------------------|---------------------|
| User ID                                          | Forgot<br>User ID?  |
| Password                                         | Forgot<br>Password? |
| I agree to HIPAA Disclosure     Remember User ID |                     |
| LOGIN                                            |                     |
| Don't have an account? Re                        | egister Now         |

### **Creating An Account**

| Web Portal Preference                                                                          |                            |                                                      |         |
|------------------------------------------------------------------------------------------------|----------------------------|------------------------------------------------------|---------|
| Please select the Portal that is listed in your provider training material. This selection det | termines the primary porta | al that you will using to submit cases over the web. |         |
| Default Portal":Select<br>CareCore National<br>Medsolutions                                    |                            |                                                      |         |
| User Information                                                                               |                            |                                                      |         |
| All Pre-Authorization notifications will be sent to the fax number and email address provi     | ided below. Please make s  | sure you provide valid information.                  |         |
| User Name":                                                                                    | Address*:                  |                                                      | Phone*: |
| Email*:                                                                                        |                            |                                                      | Ext:    |
| Confirm Email*:                                                                                | City*:                     |                                                      | Fax*:   |
| First Name":                                                                                   | State*:                    | Select Zip*:                                         |         |
| Last Name <sup>x</sup> :                                                                       | Office Name:               |                                                      |         |

- Select CareCore National as the Default Portal, complete the User Information section in full and Submit Registration.
- You will immediately be sent an email with a link to create a password. Once you have created a password, you will be redirected to the log in page.
- Once logged in, you will have the ability to initiate a case, check a case status and much more!

## **Add Providers To Your Account**

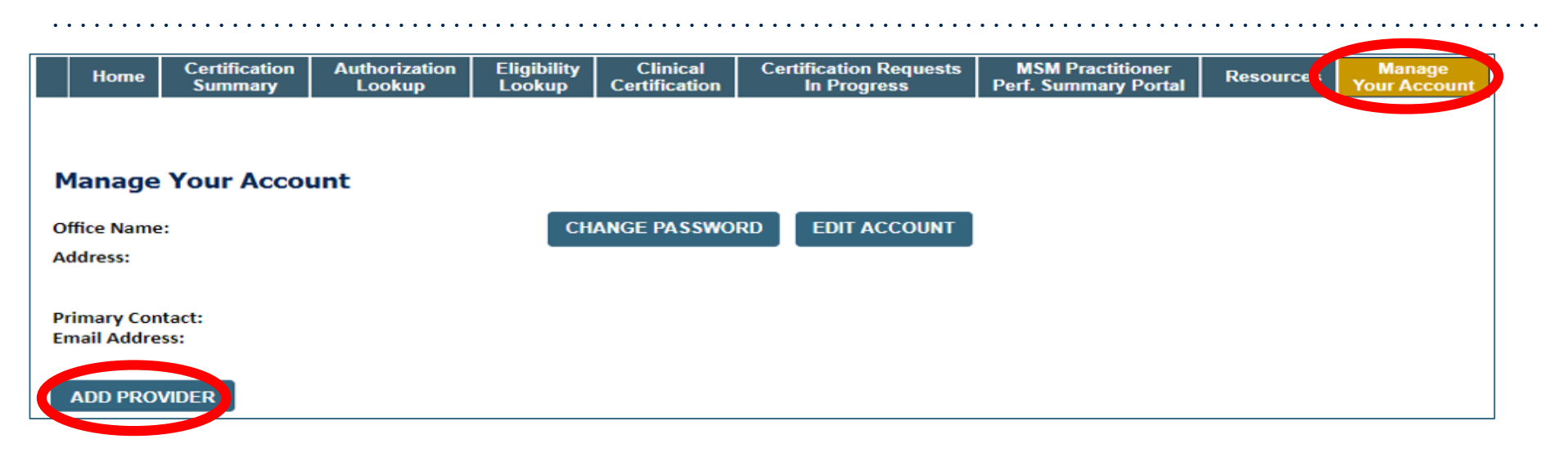

- Once logged in, you will want to add providers to your account prior to case submission. Click the "Manage Account" tab, then the Add Provider link. You should add all referring providers to your account also.
- Enter the Provider's NPI, State, and Zip Code to search for the provider
- Select the matching record based upon your search criteria
- Once you have selected a practitioner, your registration will be complete
- You can also click "Add Another Practitioner" to add another provider to your account
- You can access the "Manage Your Account" tab at any time to make any necessary updates or changes

# **Initiating A Case**

## **Initiating A Case**

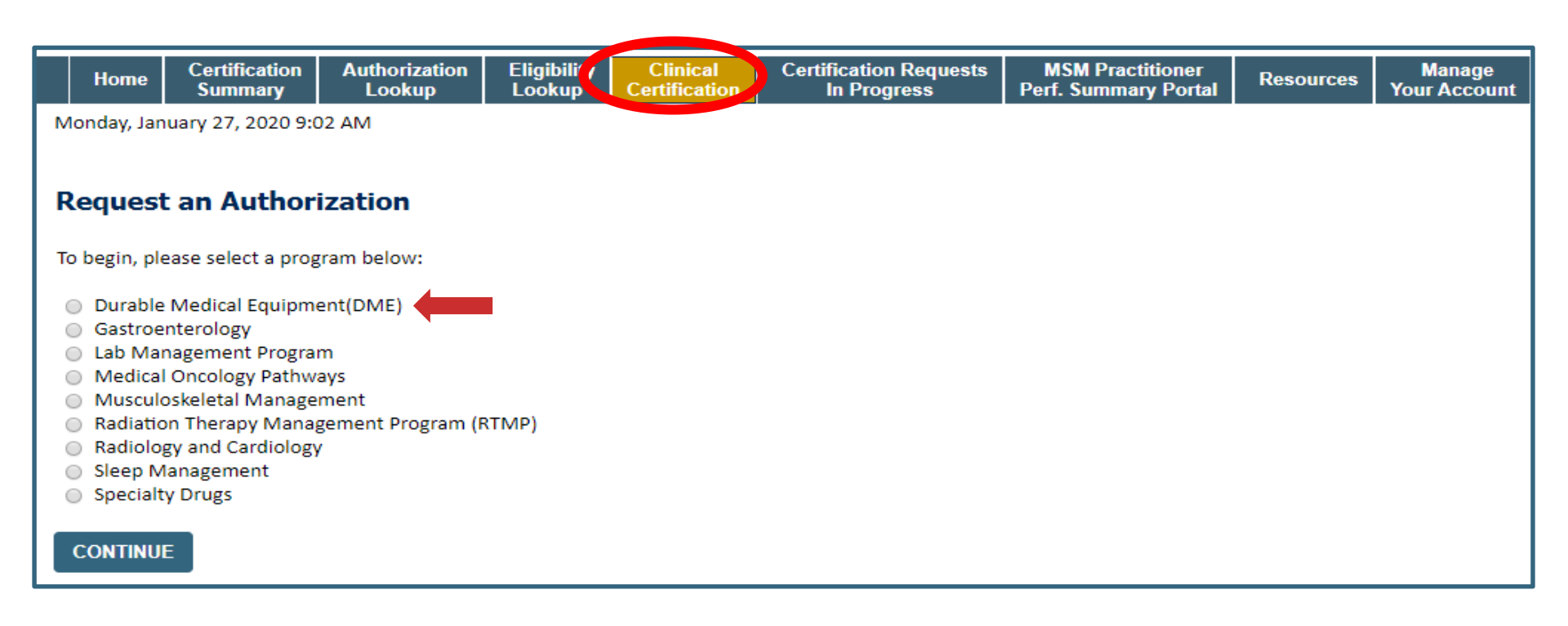

- Choose Clinical Certification to begin a new case request
- Select the appropriate program
  - Durable Medical Equipment (DME) should be chosen for all requests

#### **Select Provider**

|    | Home         | Certification<br>Summary | Authorization<br>Lookup | Eligibility<br>Lookup | Clinical<br>Certification | Certification Requests<br>In Progress | MSM Practitioner<br>Perf. Summary Portal | Resources | Manage<br>Your Account |
|----|--------------|--------------------------|-------------------------|-----------------------|---------------------------|---------------------------------------|------------------------------------------|-----------|------------------------|
|    |              |                          |                         |                       |                           |                                       |                                          |           |                        |
| R  | equest       | ing Provid               | er Informati            | on                    |                           |                                       |                                          |           |                        |
| Se | lect the pr  | ovider for whom          | i you want to subm      | it an authoriza       | ation request. If y       | you don't see them listed,            | click Manage Your Account to a           | add them. |                        |
| Fi | lter Last Na | ame or NPI:              |                         |                       |                           |                                       | RSEARCH                                  |           |                        |
|    |              | Prov                     | ider                    |                       |                           |                                       |                                          |           |                        |
|    | SELE         | ст                       |                         |                       |                           |                                       |                                          |           |                        |
|    | SELE         | СТ                       |                         |                       |                           |                                       |                                          |           |                        |
|    | SELE         | ст                       |                         |                       |                           |                                       |                                          |           |                        |
| Ľ  | SELE         | ст                       |                         |                       |                           |                                       |                                          |           |                        |
|    |              |                          |                         |                       |                           |                                       |                                          |           |                        |
|    | BACK         | CONTINUE                 |                         |                       |                           |                                       |                                          |           |                        |

• Select the ordering Practitioner/Group for whom you want to build a case by entering the last name or NPI

## **Select The Insurance Plan**

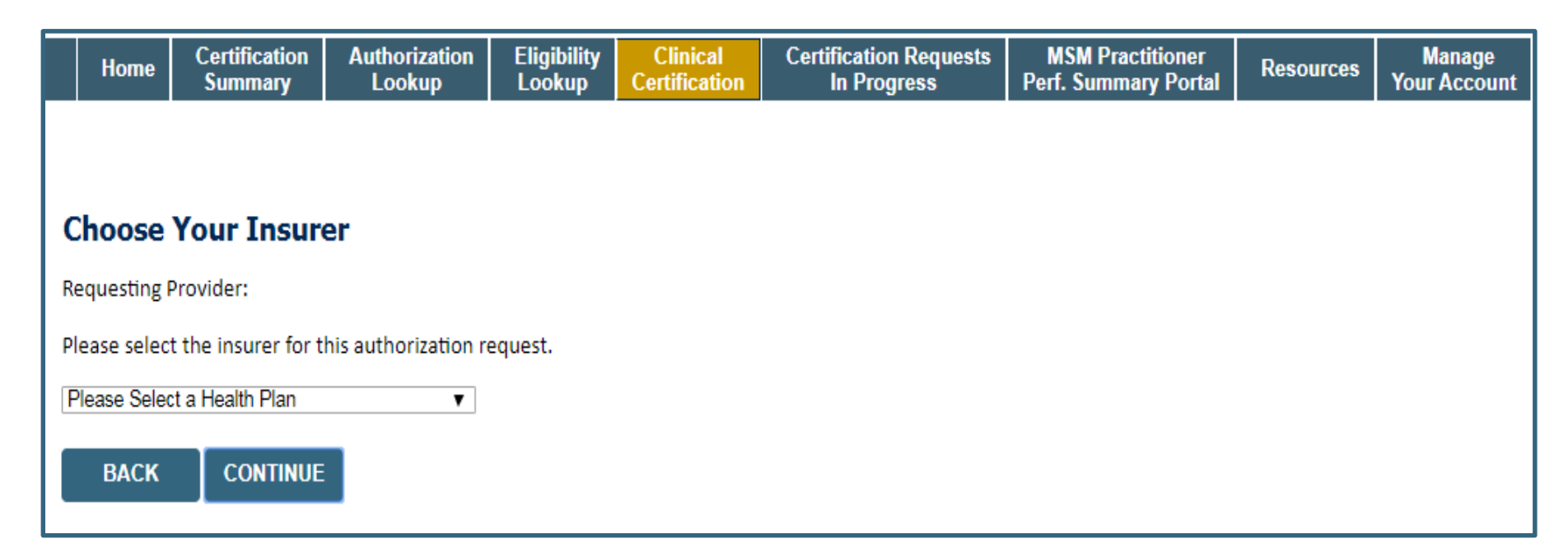

- Choose the appropriate **Insurer** for the case request.
- Once the plan is chosen, please select the ordering provider's address in the next drop down box.

#### **Procedure Information**

|                                 |                      | Time: |            |
|---------------------------------|----------------------|-------|------------|
| What is the expected distributi | on date for this req | uest? | MM/DD/20YY |
| SUBMIT                          |                      |       |            |
|                                 |                      |       |            |
|                                 |                      |       |            |
|                                 |                      |       |            |
|                                 |                      |       |            |
|                                 |                      |       |            |

• Enter the expected distribution date for the request

#### **Member Information**

|    | Home         | Certification<br>Summary | Authorization<br>Lookup | Eligibility<br>Lookup | Clinical<br>Certification | Certification Requests<br>In Progress | MSM Practitioner<br>Perf. Summary Portal | Resources | Manage<br>Your Account |
|----|--------------|--------------------------|-------------------------|-----------------------|---------------------------|---------------------------------------|------------------------------------------|-----------|------------------------|
|    |              |                          |                         |                       |                           |                                       |                                          |           |                        |
| Р  | atient       | Eligibility l            | ookup                   |                       |                           |                                       |                                          |           |                        |
| Pa | tient ID:*   |                          |                         |                       |                           |                                       |                                          |           |                        |
| Da | ate Of Birth | n:*                      | MM/DE                   | /mm                   |                           |                                       |                                          |           |                        |
| Pa | tient Last I | Name Only:*              |                         | [2]                   |                           |                                       |                                          |           |                        |
|    |              | CAIN                     |                         |                       |                           |                                       |                                          |           |                        |
|    |              |                          |                         |                       |                           |                                       | Searc                                    | h Results |                        |
|    |              |                          | Patie                   | nt ID                 |                           | Member Code                           | Name                                     |           | DOB                    |
|    |              | SELECT                   |                         |                       |                           |                                       | ·                                        |           |                        |
|    | BACK         |                          |                         |                       |                           |                                       |                                          |           |                        |

• Enter the patient information including the Patient ID number, date of birth, and patient's last name. Click "Eligibility Lookup" and select the appropriate patient

### **Clinical Details**

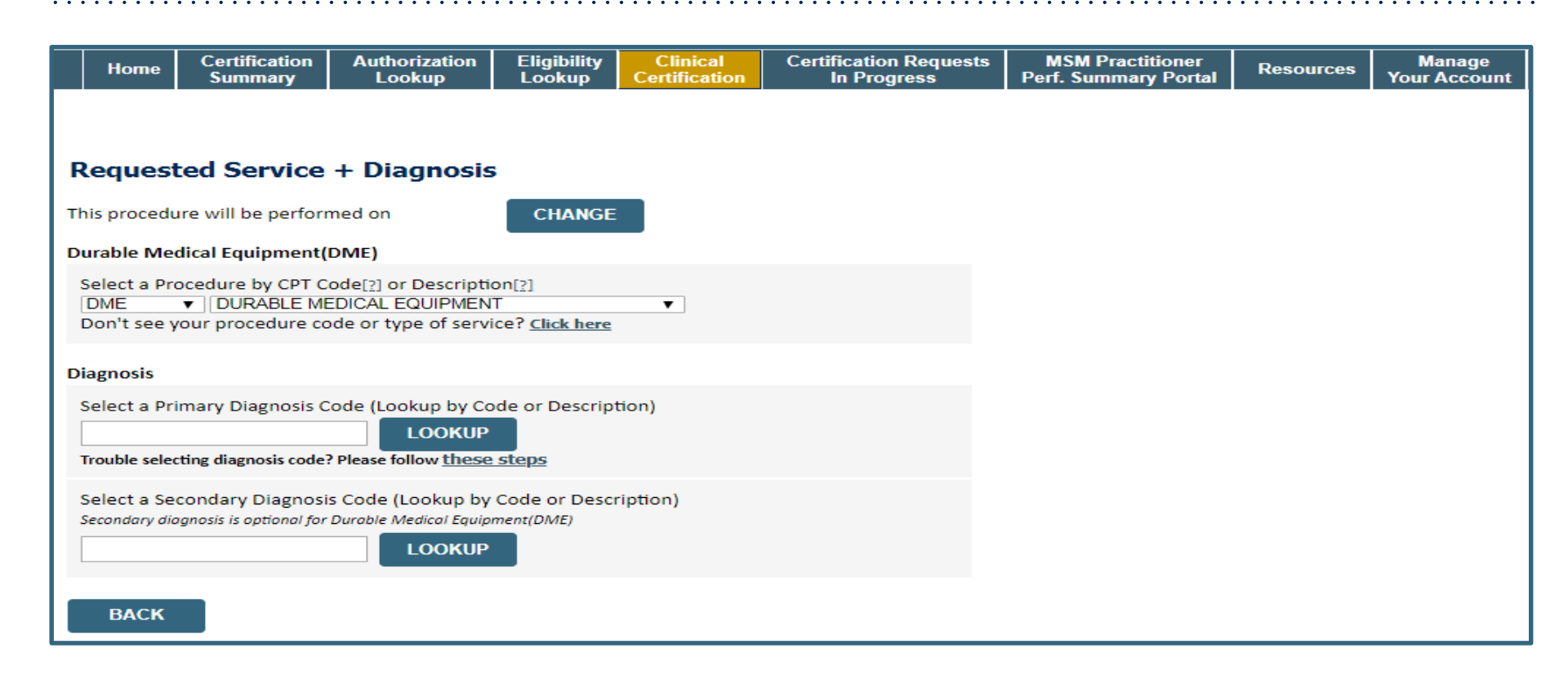

• Select "DME" and Diagnosis code(s) and Continue to confirm

#### **Site Selection**

|             | Home                                       | Certification<br>Summary                          | Authorization<br>Lookup           | Eligibility<br>Lookup | Clinical<br>Certification | Certification Requests<br>In Progress | MSM Practitioner<br>Perf. Summary Portal | Resources        | Manage<br>Your Account | Help /<br>Contact Us |                                    |                                             |
|-------------|--------------------------------------------|---------------------------------------------------|-----------------------------------|-----------------------|---------------------------|---------------------------------------|------------------------------------------|------------------|------------------------|----------------------|------------------------------------|---------------------------------------------|
|             |                                            |                                                   |                                   |                       |                           |                                       |                                          |                  |                        |                      |                                    |                                             |
| A           | dd Site                                    | of Service                                        |                                   |                       |                           |                                       |                                          |                  |                        |                      |                                    |                                             |
| S<br>U<br>t | pecific Site<br>lse the fiel<br>nat most c | e Search<br>ds below to searc<br>losely match you | ch for specific sites<br>r entrv. | . For best resu       | ults, search by NF        | ו or TIN. Other search optic          | ons are by name plus zip o               | or name plus cit | y. You may search      | a partial site na    | me by entering some portion of the | name and we will provide you the site names |
| N           | PI:                                        |                                                   |                                   | Zip Co                | ode:                      |                                       |                                          |                  | Site N                 | ame:                 |                                    |                                             |
| T           | IN:                                        |                                                   |                                   | City:                 |                           |                                       |                                          |                  |                        |                      | Exact match Starts with            |                                             |
|             |                                            |                                                   |                                   |                       |                           |                                       |                                          |                  |                        |                      |                                    | LOOKUP SITE                                 |
|             |                                            |                                                   |                                   |                       |                           |                                       |                                          |                  |                        |                      |                                    |                                             |
|             | BACK                                       |                                                   |                                   |                       |                           |                                       |                                          |                  |                        |                      |                                    |                                             |

• Search for the site that is dispensing the equipment by entering the NPI

## **Site Selection**

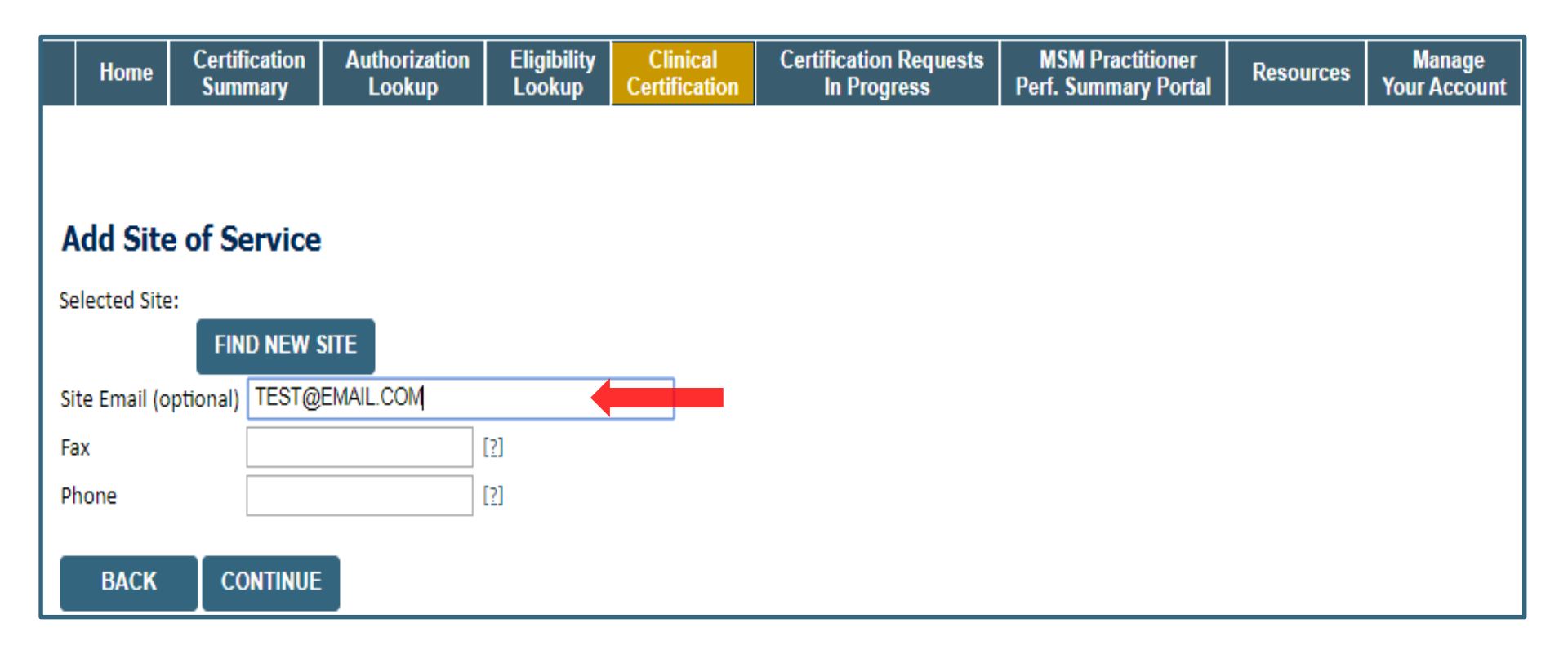

- Enter your Fax and Phone number
- Enter an email address to receive email notifications with status updates

## **Clinical Certification**

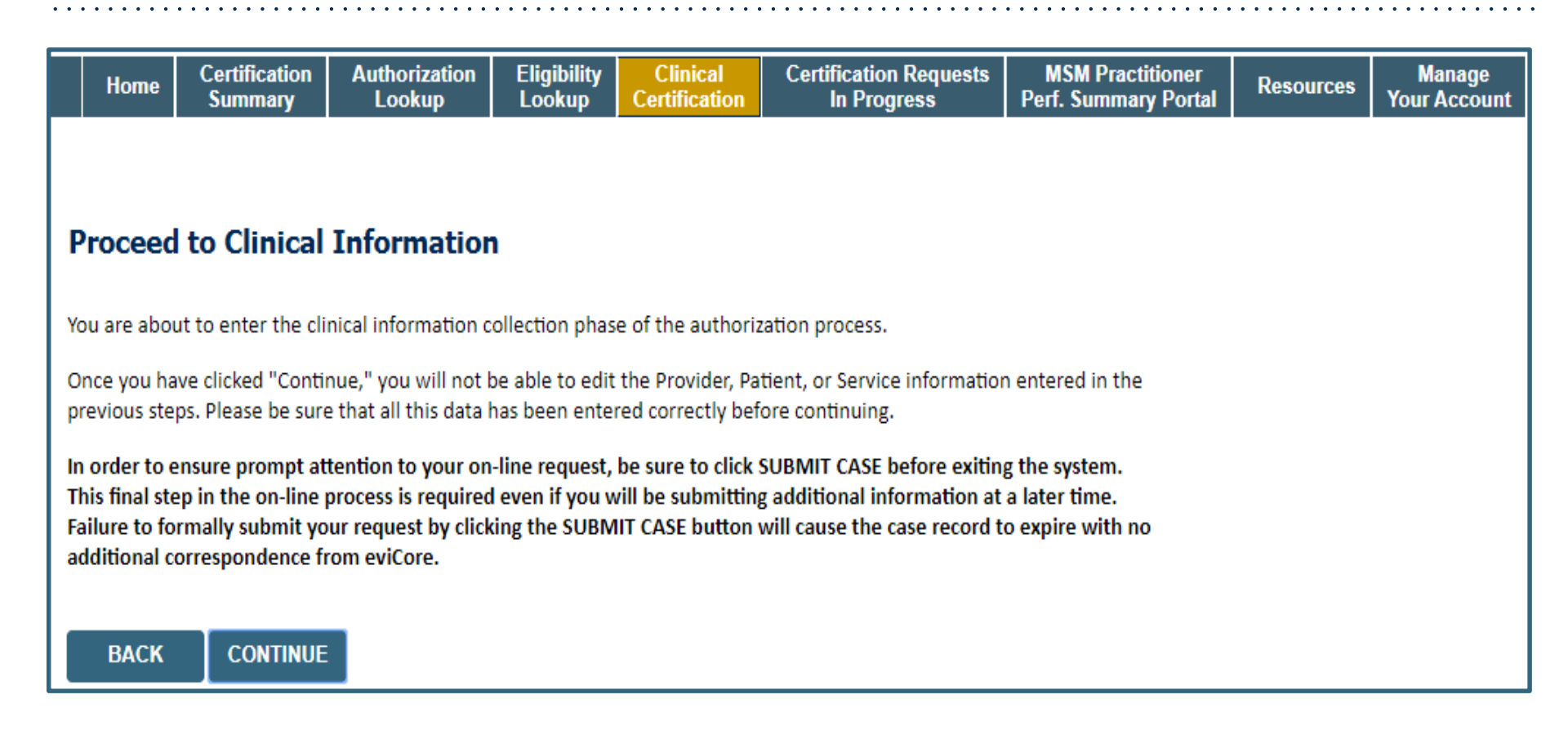

- Verify all information entered and make any needed changes prior to moving into the clinical collection phase of the prior authorization process
- You will not have the opportunity to make changes after this point

#### **Urgent vs Standard**

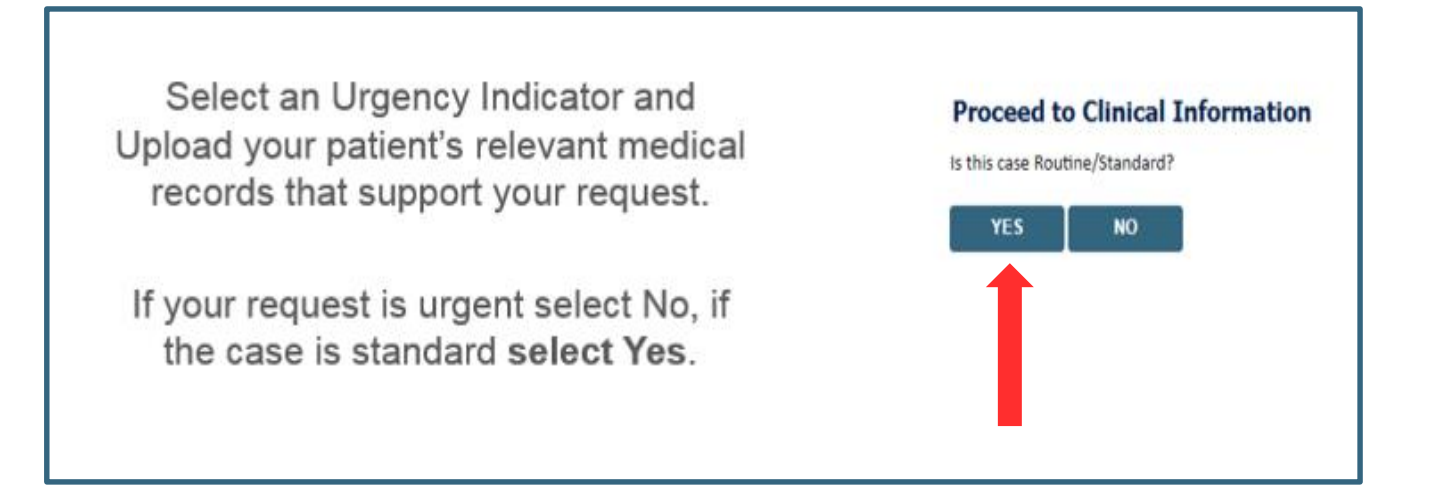

**Important:** In order to reduce denials, a request **should not be submitted as "urgent"**, unless it meets the NCQA/URAC definition of urgent: when a delay in decision-making may seriously jeopardize the life or health of the member. Urgent Requests determinations will be rendered within 72 hours and will be based **solely** on clinical information received within that timeframe.

### **Codes and Units**

|   | Home       | Certification<br>Summary | Authorization<br>Lookup                         | Eligibility<br>Lookup | Clinical<br>Certification | Certification Requests<br>In Progress | MSM Practitioner<br>Perf. Summary Portal | Resources | Manage<br>Your Account |
|---|------------|--------------------------|-------------------------------------------------|-----------------------|---------------------------|---------------------------------------|------------------------------------------|-----------|------------------------|
|   |            |                          |                                                 |                       |                           |                                       |                                          |           |                        |
| Р | roceed     | to Clinical              | Information                                     | n                     |                           |                                       |                                          |           |                        |
| 0 | Please en  | ter the Primary H        | CPCS code for this                              | DME request:          | 7                         |                                       |                                          |           |                        |
|   | How man    | y Units of this HC       | PCS                                             |                       |                           |                                       |                                          |           |                        |
|   |            |                          |                                                 |                       |                           |                                       |                                          |           |                        |
|   | SUBMIT     |                          |                                                 |                       |                           |                                       |                                          |           |                        |
|   | Finish Lat | er                       |                                                 |                       |                           |                                       |                                          |           |                        |
|   |            | You can s                | KNOW?<br>ave a certification<br>o finish later. |                       |                           |                                       |                                          |           |                        |
|   |            |                          |                                                 |                       |                           |                                       |                                          |           |                        |
|   | CANCEL     |                          |                                                 |                       |                           |                                       |                                          |           |                        |

- Enter the Primary code and number of units
- Then select rental or purchase
- You can click the "Finish Later" button to save your progress. You have two (2) business days to complete the case
- Clinical Certification questions populate based upon the information provided

### **Additional Code Requests**

| Home                  | Certification<br>Summary                                   | Authorization<br>Lookup                         | Eligibility<br>Lookup                                                                                                    | Clinical<br>Certification                                                                                                    | Certification Requests<br>In Progress                                                                                                    | MSM Practitioner<br>Perf. Summary Portal                                                                                                    | Resources                                                                                                    | Manage<br>Your Account                                                                                                    |
|-----------------------|------------------------------------------------------------|-------------------------------------------------|----------------------------------------------------------------------------------------------------|----------------------------------------------------------------------------------------------------|----------------------------------------------------------------------------------------------------|----------------------------------------------------------------------------------------------------|----------------------------------------------------------------------------------------------------|----------------------------------------------------------------------------------------------------|
|                       |                                                            |                                                 |                                                                                                    |                                                                                                    |                                                                                                    |                                                                                                    |                                                                                                    |                                                                                                    |
| roceed                | to Clinical                                                | Information                                     | I                                                                                                    |                                                                                                    |                                                                                                    |                                                                                                    |                                                                                                    |                                                                                                    |
| Would you<br>Yes 🔘 No | u like to enter an                                         | other HCPCS code?                               |                                                                                                    |                                                                                                    |                                                                                                    |                                                                                                    |                                                                                                    |                                                                                                    |
|                       |                                                            |                                                 |                                                                                                    |                                                                                                    |                                                                                                    |                                                                                                    |                                                                                                    |                                                                                                    |
| SUBMIT                |                                                            |                                                 |                                                                                                    |                                                                                                    |                                                                                                    |                                                                                                    |                                                                                                    |                                                                                                    |
| Finish Lat            | er<br>Did you<br>You can s<br>request t                    | know?<br>ave a certification<br>o finish later. |                                                                                                    |                                                                                                    |                                                                                                    |                                                                                                    |                                                                                                    |                                                                                                    |
| CANCEL                |                                                            |                                                 | _                                                                                                    |                                                                                                    |                                                                                                    |                                                                                                    |                                                                                                    |                                                                                                    |
|                       | Home  roceed  Would you Yes  No  SUBMIT Finish Late CANCEL | Home Certification<br>Summary                   | Home       Certification<br>Summary       Authorization<br>Lookup         Proceed to Clinical Information         Would you like to enter another HCPCS code?         Would you like to enter another HCPCS code?         Yes       No         SUBMIT         Finish Later         Did you know?<br>You can save a certification<br>request to finish later. | Home       Certification<br>Summary       Authorization<br>Lookup       Eligibility<br>Lookup         roceed to Clinical Information       Would you like to enter another HCPCS code?       Yes No         Ves No       No | Home       Certification<br>Summary       Authorization<br>Lookup       Eligibility<br>Lookup       Clinical<br>Certification         roceed to Clinical Information       Would you like to enter another HCPCS code?       Yes       No         SUBMIT       SUBMIT       Did you know?<br>You can save a certification<br>request to finish later.       Did you know? | Home       Certification<br>Summary       Authorization<br>Lookup       Eligibility<br>Lookup       Clinical<br>Certification       Certification Requests<br>In Progress         rocceed to Clinical Information         Would you like to enter another HCPCS code?         Yes       No | Home       Certification       Authorization       Eligibility       Clinical<br>Certification       Certification Requests       MSM Practitioner<br>Perf. Summary Portal         Image: Certification Progress       MSM Practitioner       MSM Practitioner       Perf. Summary Portal         Image: Certification Progress       MSM Practitioner       Perf. Summary Portal         Image: Certification Progress       MSM Practitioner         Image: Certification Progress       MSM Practitioner         Image: Certification Progress       MSM Practitioner         Image: Certification Progress       MSM Practitioner         Image: Certification Progress       MSM Practitioner         Image: Progress       MSM Practitioner         Image: Progress       MSM Practitioner         Image: Progress       MSM Practitioner         Image: Progress       MSM Practitioner         Image: Progress       MSM Practitioner         Image: Progress       MSM Practitioner         Image: Progress       MSM Practitioner         Image: Progress       MSM Practitioner         Image: Progress       MSM Practitioner         Image: Progress       MSM Practitioner         Image: Progress       MSM Practitioner         Image: Progress       MSM Practiner         Image | Home       Certification<br>Summary       Authorization<br>Lookup       Eligibility<br>Lookup       Clinical<br>Certification       Certification Requests<br>In Progress       MSM Practitioner<br>Perf. Summary Portal       Resources         rocceed to Clinical Information |

• If additional requests are needed, you may enter them here

## **Upload Clinical Documents or Notes**

| Home                                                                                                    | Certification<br>Summary                                                                                | Authorization<br>Lookup                                                                                        | Eligibility<br>Lookup                                                  | Clinical<br>Certification     | Certification Requests<br>In Progress | MSM Practitioner<br>Perf. Summary Portal | Resources | Manage<br>Your Account |
|----------------------------------------------------------------------------------------------------|----------------------------------------------------------------------------------------------------|----------------------------------------------------------------------------------------------------|------------------------------------------------------------------------|-------------------------------|---------------------------------------|------------------------------------------|-----------|------------------------|
| Proceed                                                                                                    | l to Clinical                                                                                           | Information                                                                                                    | I                                                                      |                               |                                       |                                          |           |                        |
| <ul> <li>Is there at</li> <li>I would li</li> <li>I would li</li> <li>I would li</li> <li>I would li</li> <li>I have no</li> </ul> | ny additional info<br>ke to upload a do<br>ke to enter additi<br>ke to upload a do<br>additional inform | rmation specific to<br>ocument after the s<br>ional notes in the s<br>ocument and enter<br>nation to provide a | the member'<br>urvey<br>pace provided<br>additional not<br>t this time | s condition you v<br>l<br>tes | would like to provide?                |                                          |           |                        |
| SUBMIT                                                                                                    |                                                                                                    |                                                                                                    |                                                                        |                               |                                       |                                          |           |                        |
| 🔲 Finish Lat                                                                                                    | er<br>Did you<br>You can s<br>request t                                                                 | know?<br>ave a certification<br>o finish later.                                                                |                                                                        |                               |                                       |                                          |           |                        |
| CANCEL                                                                                                    |                                                                                                    |                                                                                                    |                                                                        |                               |                                       |                                          |           |                        |

• On this screen, you can either choose to upload clinical documents, enter important notes, or both

## **Upload Clinical Documents**

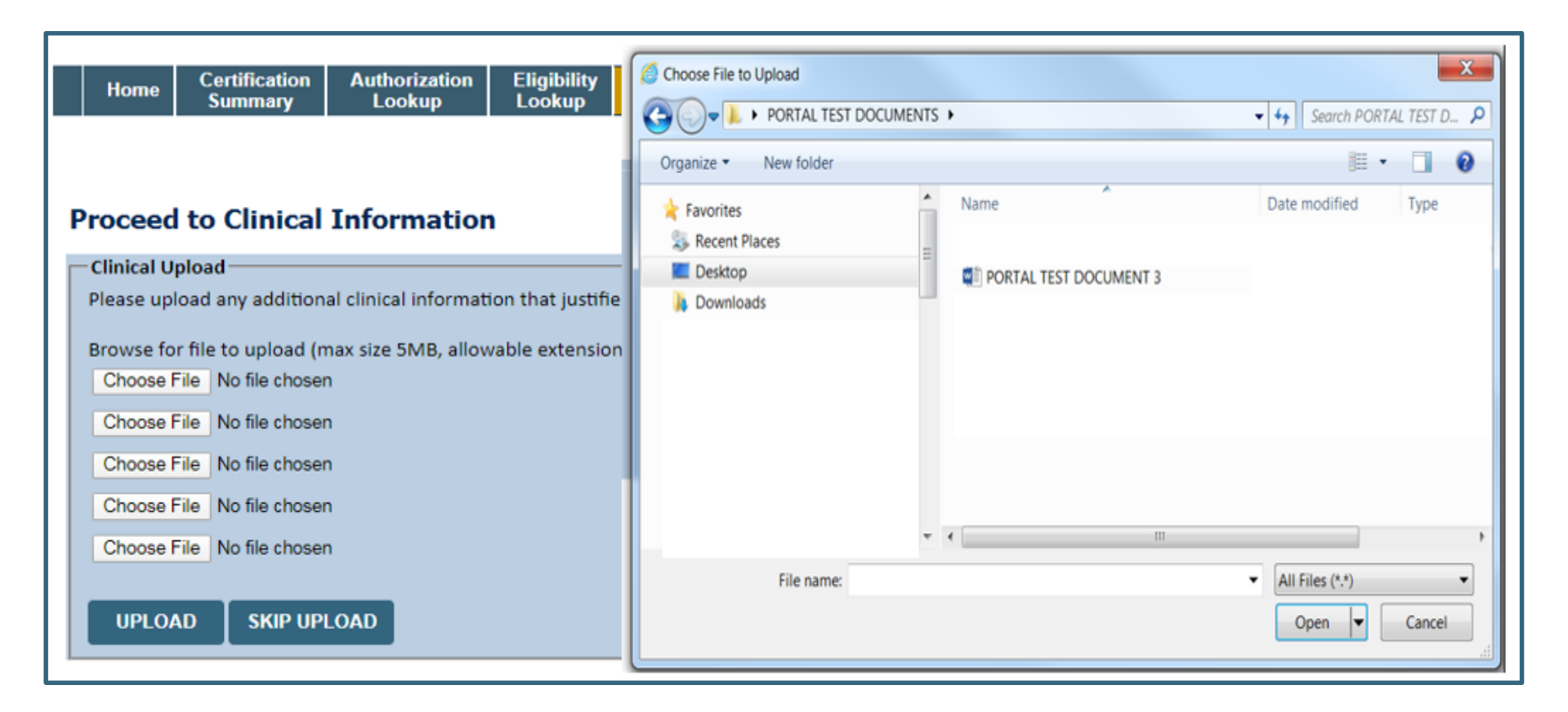

- To attach documents, you will navigate to your desktop, locate the document, and choose upload
- Once complete, you can submit the case

### **Outcome Determination**

Summary of Your Request Summary of Your Request Please review the details of your request below and if everything looks correct click SUBMIT Please review the details of your request below and if everything looks correct click SUBMIT Your case has been sent to Medical Review. Your case has been Approved. Provider Name: Contact: Provider Name: Contact: Provider Address: Phone Number: Provider Address: Phone Number: Fax Number: Fax Number: Patient Name: Patient Id: Patient Name: Patient Id: Insurance Carrier: Insurance Carrier: Site ID: Site Name: Site Name: Site ID: Site Address: Site Address: Primary Diagnosis Code: Primary Diagnosis Code: Description: Description: Secondary Diagnosis Code: Description: Secondary Diagnosis Code: Description: Date of Service: Date of Service: CPT Code: Description: CPT Code: Description: Case Number: Authorization Number: Review Date: **Review Date:** Expiration Date: Expiration Date: Status: Your case has been sent to Medical Review. Status: Your case has been Approved. CANCEL CONTINUE CANCEL PRINT CONTINUE PRINT

- · Case will be either pended for medical review or approved
- You should save or print this screen for your records

## **Authorization Lookup**

| Home                       | Certification<br>Summary | Authorization<br>Lookup | Eligibility<br>Lookup | Clinical<br>Certification | Certification Requests<br>In Progress | MSM Practitioner<br>Perf. Summary Portal | Resources   | Manage<br>Your Account | H<br>Cont |
|----------------------------|--------------------------|-------------------------|-----------------------|---------------------------|---------------------------------------|------------------------------------------|-------------|------------------------|-----------|
| Authori                    | zation Look              | CUD                     |                       |                           |                                       |                                          |             |                        |           |
| Search b<br>Required Field | y Member Inform          | nation                  |                       |                           | Search by Authority                   | prization Number/ NPI                    |             |                        |           |
| Healthplan:<br>Provider NF | :<br>PI                  |                         |                       | Ŧ                         |                                       | Search by Auth<br>Required Fields        | orization N | umber/ NPI             |           |
| Patient ID:                |                          | -                       |                       |                           |                                       | Provider NPI:                            |             |                        |           |
| Patient Dat                | e of Birth:              | MM/DD/YYYY              |                       |                           |                                       | SEARCH                                   | er:         |                        |           |
| Optional Field             | Is                       |                         |                       |                           |                                       |                                          |             |                        |           |
| Case Numb                  | er:                      |                         |                       |                           |                                       |                                          |             |                        |           |
| or                         |                          |                         |                       |                           |                                       |                                          |             |                        |           |
| Authorizatio               | SEARCH                   |                         |                       |                           |                                       |                                          |             |                        |           |

- To look up the status of an Authorization, Select Search by Authorization Number/NPI. Enter the provider's NPI and authorization or case number. Select Search.
- You can also search for an authorization by Member Information, and enter the health plan, Provider NPI, patient's ID number, and patient's date of birth.

## **Upload Correspondence**

| Home         | Certification<br>Summary | Authorization<br>Lookup | Eligibility<br>Lookup | Clinical<br>Certification | Certification Requests<br>In Progress | MSM Practitioner<br>Perf. Summary Portal | Resources      | Manage<br>Your Accoun |
|--------------|--------------------------|-------------------------|-----------------------|---------------------------|---------------------------------------|------------------------------------------|----------------|-----------------------|
|              |                          | -                       |                       |                           |                                       |                                          |                |                       |
|              |                          |                         |                       |                           |                                       |                                          |                |                       |
| Authoriz     | ation Look               | up                      |                       |                           |                                       |                                          |                |                       |
| Authorizatio | n Number:                |                         |                       |                           |                                       |                                          |                |                       |
| Case Numbe   | er:                      |                         |                       |                           |                                       |                                          |                |                       |
| Health Plan  | Auth Number:             |                         |                       |                           |                                       |                                          |                |                       |
| Status:      | Ap                       | proved                  |                       |                           |                                       |                                          |                |                       |
| Approval Da  | te:                      |                         |                       |                           |                                       |                                          |                |                       |
| Service Code | 20                       |                         |                       |                           |                                       |                                          |                |                       |
| Service Desc | ription:                 |                         |                       |                           |                                       |                                          |                |                       |
| Site Name:   |                          |                         |                       |                           |                                       |                                          |                |                       |
| Expiration D | ate:                     |                         |                       |                           |                                       |                                          |                |                       |
| Date Last Up | dated:                   |                         |                       |                           |                                       |                                          |                |                       |
| Corresponde  | ence:                    | UPLOADS & FAXE          | ES                    |                           |                                       |                                          |                |                       |
| Procedures   |                          |                         | _                     |                           |                                       |                                          |                |                       |
|              | Procedure                |                         |                       | Desc                      | ription                               | Qty Requeste                             | d Qty Approved | Modifier(s)           |
| CH           | ANGE SERVICE             | CODE                    |                       |                           |                                       |                                          |                |                       |
|              |                          |                         |                       |                           |                                       |                                          |                | 1                     |
|              |                          |                         |                       |                           |                                       |                                          |                |                       |
|              |                          |                         |                       |                           |                                       |                                          |                |                       |
| PRINT        |                          |                         |                       |                           |                                       |                                          |                |                       |

• The authorization will then be accessible to review. To print authorization correspondence, select Uploads & Faxes.

## eviCore healthcare Provider Resources

## **Benefits of eviCore Provider Portal**

#### The provider portal allows you to go from request to approval faster. Following are some benefits & features:

- Saves time: Quicker process than phone authorization requests
- Available 24/7: You can access the portal any time and any day
- Upload additional clinical information: No need to fax in supporting clinical documentation. It can be uploaded on the portal to support a new request or when additional information is requested
- Check case status in real-time
- View and print determination information
- Dashboard: View all recently submitted cases

 To speak with a Web Specialist, call (800) 646-0418 (Option #2) or email <u>portal.support@evicore.com</u>

## **Dedicated Call Center**

**Prior Authorization Call Center – 866-220-4699, options 1, 4** Our call center is open Monday – Friday from 7am to 7pm CST, Saturday 8am to 4pm CST and Sunday 8 am – 1 pm CST Afterhours coverage is available for urgent issues, including holidays

#### Providers can contact our call center to perform one of the following:

- Request Prior Authorization
- Check Status of existing authorization requests
- Discuss questions regarding authorizations and case decisions
- Change facility or HCPC Code(s) on an existing case
- Request to speak to a clinical reviewer
- Schedule a Peer to Peer Request with an eviCore Medical Director

**Note:** To ensure you have a successful experience in reaching the desired representative, please listen carefully to the phone prompts when calling the eviCore authorization call center.

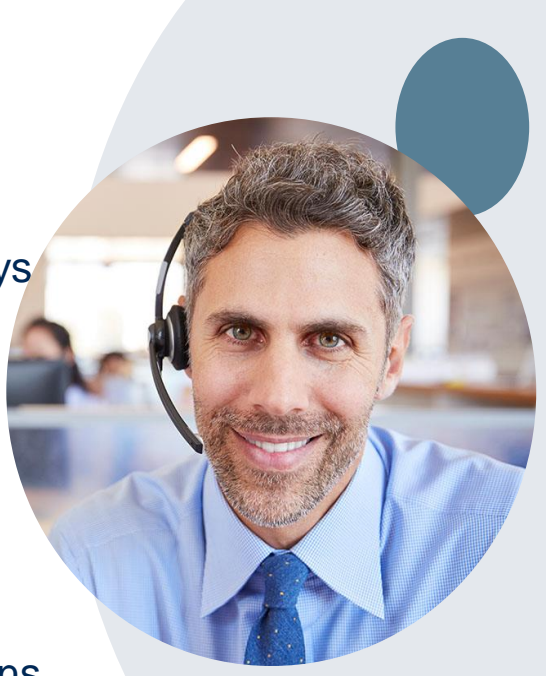

## **Client & Provider Operations Team**

#### **Client and Provider Services**

Dedicated team to address provider-related requests and concerns including:

- Questions regarding Accreditation, and/or Credentialing
- Requests for an authorization to be resent to the health plan
- Eligibility issues (member, rendering facility, and/or ordering physician)
- Issues experienced during case creation
- Reports of system issues

#### How to Contact our Client and Provider Services team

Email: <u>ClientServices@evicore.com</u> (preferred)

Phone: 1 800-575-4517 (option 3)

For prompt service, please have all pertinent information available. When emailing, make sure to include ARBCBS in the subject line with a description of the issue and member/provider/case details when applicable.

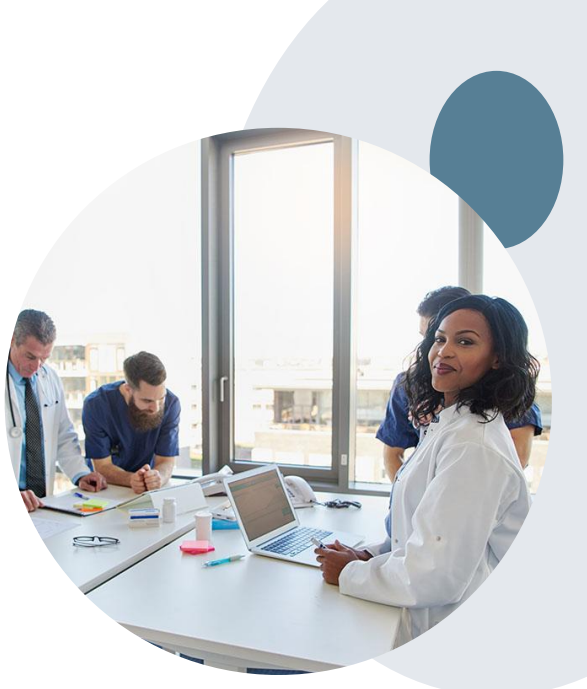

#### **Provider Resources**

#### **Client Specific Provider Resource Pages**

eviCore's Provider Experience team maintains provider resource pages that contain client and solution specific educational materials to assist providers and their staff on a daily basis provider resource page will include but is not limited to the following educational materials:

- Provider Orientation Presentation
- Recorded demo of the orientation training sessions
- HCPCS code list
- Quick Reference Guide (QRG)
- DME Prior Authorization Form
- Frequently asked questions (FAQ) Document
- Step by Step Web Portal Guide

To access these helpful resources, please visit <a href="https://www.evicore.com/resources/healthplan/arkbluecross">https://www.evicore.com/resources/healthplan/arkbluecross</a>

## Q & A Session

# **Thank You!**

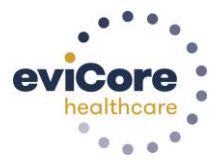

49